Hi-Speed USB Flash Disk USB2.0 Storage

**User's Manual** 

Ver 2.00 - E

## **Table of Contents**

| About Hi-Speed USB Flash Disk            | . 1 |
|------------------------------------------|-----|
| A. Features                              | . 1 |
| How to use Hi-Speed USB Flash Disk       | . 1 |
| A. Plug Hi-Speed USB Flash Disk          | . 1 |
| B. Read and Write data/files             | . 2 |
| C. Unplug Hi-Speed USB Flash Disk        | . 2 |
| Main Feature                             | . 3 |
| DiskSafe feature                         | . 3 |
| A. Creating the Privacy Zone             | .3  |
| B. Using your Privacy Zone               | .5  |
| C. Changing Your Password                | .7  |
| D. Changing the Size of the Privacy Zone | .8  |
| E. Security Feature                      | .9  |
|                                          |     |

## About Hi-Speed USB Flash Disk

Hi-Speed USB Flash Disk is a "**Powerful Speedy USB 2.0 Storage**" product for those seeking to experience the USB 2.0/1.1 storage resolution. Hi-Speed USB Flash Disk has some powerful features –faster access to stored files, unlimited applications, truly trusted security. This is a solution that you could make any PC feel like home, and go with them wherever they go. Hi-Speed USB Flash Disk is the basis storage device that instantly becomes essential lifestyle accessory.

### A. Features

- Full Compliance with the USB Specification v2.0 and v1.1
- High performance in write and read speed
- Mass storage device class compatible. No driver is needed in Windows ME, 2000, XP, MAC 9.X or above. (Windows 98 requires a driver) ,For MAC OS 8.6, you should download the necessary USB mass storage driver from Apple's web site.

## How to use Hi-Speed USB Flash Disk

To use Hi-Speed USB Flash Disk, you just need to plug it into your computer's USB port. Windows ME, 2000, XP and above versions can support the USB Mass Storage driver. Hi-Speed USB Flash Disk will be automatically detected and running well. If you are running Windows 98, you will need to install the driver. You can download the Windows98 driver from www.maxell.eu.com. Simply select Driver Downloads from the Memory Media Cards Drop down Menu, then choose specific driver download to start installation.

## A. Plug Hi-Speed USB Flash Disk

Once you plug in your Hi-Speed USB Flash Disk, Systems will assign a drive letter to Hi-Speed USB Flash Disk and be a removable disk. You can work with the drive just like another disk drive or floppy diskette.

**Devices with Removable Storage** 

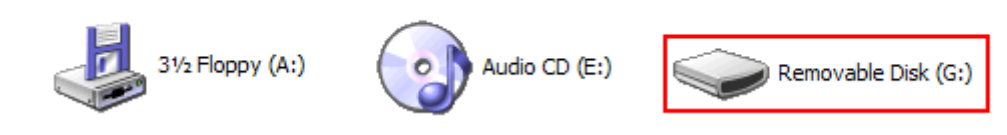

After plugging Hi-Speed USB Flash Disk into the USB Port, you will find a "removable disk" icon on the files manager window.

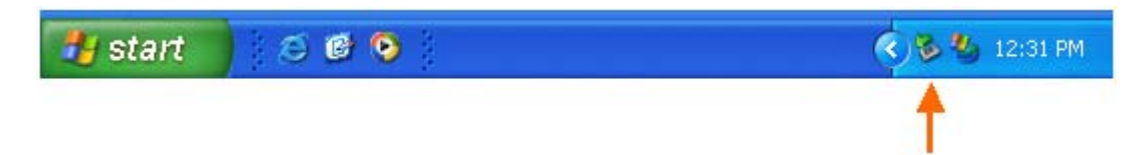

### B. Read and Write data/files

Hi-Speed USB Flash Disk is a light, portable storage device functions as hard disk. You can read, write, copy, or delete data and carry them wherever you go.

## C. Unplug Hi-Speed USB Flash Disk

## L CAUTION!

Do not unplug or remove the device if the read/write LED of the Hi-Speed USB Flash Disk is on or blinking. Please wait for the LED to turn off before you safely remove the device. Please follow safe removal procedure in the Window ME, Windows 2000; otherwise it will make Hi-Speed USB Flash Disk damage or data lose.

You can remove Hi-Speed USB Flash Disk after finishing using the device. However, in Windows ME and Windows 2000 & Windows XP and above, please follow the safe removal procedure. You can find a safe removal icon in your computer's notification area.

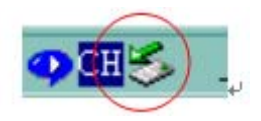

Double click the "safe removal" icon, the "Unplug or Eject Hardware" window will pop up. You can select the device you want to remove. Then, click the "Stop"

button. After that, you may unplug the device from the USB port of your computer.

| SUnplug or Eject Hardware                                                                                                    | <u>?</u> ×              |
|----------------------------------------------------------------------------------------------------|-------------------------|
| Select the device you want to unplug or eject, and then click<br>Windows notifies you that it is safe to do so unplug the device<br>computer. | Stop. When<br>from your |
| Hardware devices:                                                                                                    |                         |
| Se USB Mass Storage Device                                                                                                    |                         |
| USB Mass Storage Device at USB Mass Storage Device                                                                                            |                         |
| Properties                                                                                                    | Stop                    |
| Display device components                                                                                                    |                         |
| Show Unplug/Eject icon on the taskbar                                                                                                    | Close                   |

### Main Feature

DiskSafe feature

A. Creating the Privacy Zone

CAUTION! When you create your Privacy Zone, the Hi-Speed USB Flash Disk is formatted and ALL data will be lost. Please back up your files before you create your Privacy Zone.

- 1. Select the removable disk drive that was assigned to your Hi-Speed USB Flash Disk, and double click the DiskSafe software icon.
- 2. Click "OK" to continue after you have read the DiskSafe Welcome window

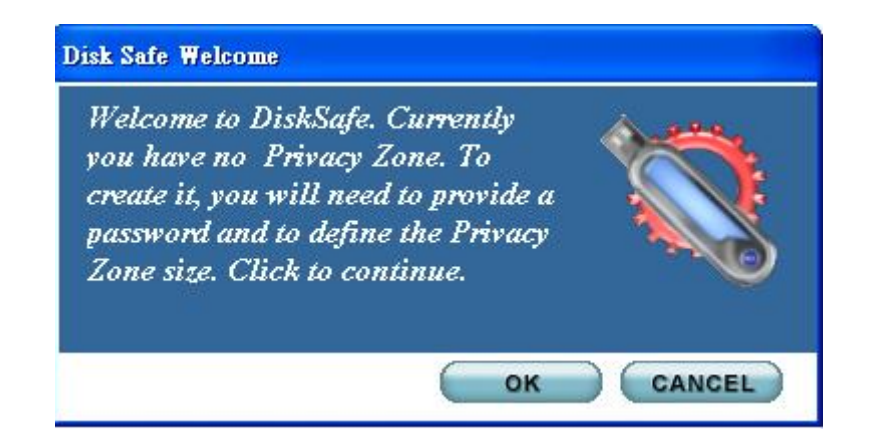

3. When the DiskSafe Format window is displayed, enter the following information in the relevant fields.

| USB DiskSafe ¥er:1.3                                        |                                                                                                    |                                                                   |                                                                                              |        |
|-------------------------------------------------------------|----------------------------------------------------------------------------------------------------|-------------------------------------------------------------------|----------------------------------------------------------------------------------------------|--------|
| USB Dis                                                     | skSafe Pro                                                                                                    | otecte                                                            | ed                                                                                           |        |
| Setting Prive<br>To set the size of y<br>the size you need. | Acy Zone<br>our secured Privacy Zone<br>And click "OK". For other<br>Privacy Zone<br>Removeable Disk<br>Un-Privacy Zone<br>Removeable disk | , please enter<br>setting , pleas<br><u>0 MB</u><br><u>123 MB</u> | a password after selecting<br>se click "SETTING"<br>Setting Password :<br>Confirm Password : | A<br>B |
|                                                             |                                                                                                    | (                                                                 | Hint :                                                                                       | C      |

- A. Your password (required)
- B. The same password to confirm (required)
- C. A hint to remind you of your password (optional)
- 4. Move the Hi-Speed USB Flash Disk slide bar (up or down) to designate the size of your new Privacy Zone. The amount of memory that will be secured is shaded orange. When you have set the Privacy Zone size, click "**OK**".

| USB DiskSafe Ver:1.3                                       |                                                                          |                                  |                                                    |  |
|------------------------------------------------------------|--------------------------------------------------------------------------|----------------------------------|----------------------------------------------------|--|
| USB DiskSafe Protected                                     |                                                                          |                                  |                                                    |  |
| Setting Priv<br>To set the size of y<br>the size you need. | acy Zone<br>Your secured Privacy Zone<br>And click "OK". For other       | , please enter<br>setting , plea | a password after selecting<br>se click "SETTING"   |  |
|                                                            | Privacy Zone     Removeable Disk     Un-Privacy Zone     Removeable disk | <u>63 MB</u>                     | Setting Password :<br>Confirm Password :<br>Hint : |  |
|                                                            |                                                                          | C                                | OK CANCEL                                          |  |

5. The DiskSafe Format Warning window is displayed. To proceed with the format operation, click "**OK**".

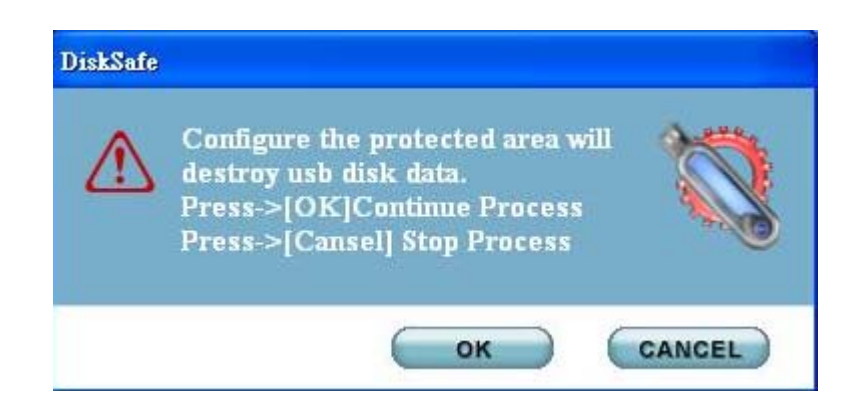

 Setup password success. Please re-plug Hi-Speed USB Flash Disk again after the format operation is complete, a success message is displayed. Click "OK". In the format complete window, you can now login to your Hi-Speed USB Flash Disk Privacy Zone.

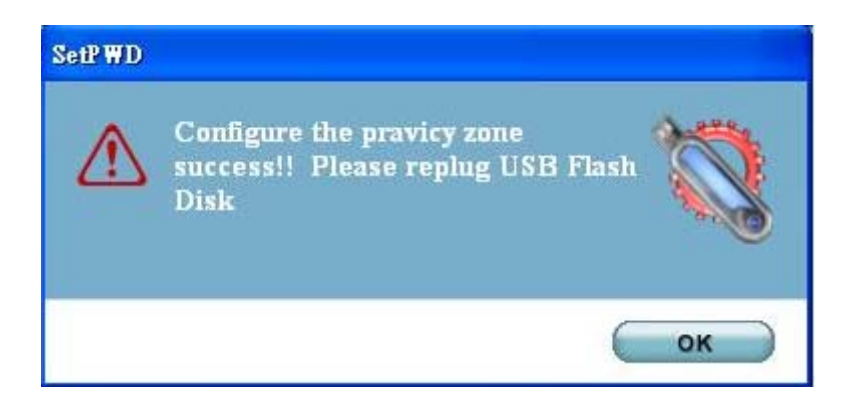

- B. Using your Privacy Zone
- 1. After you have created a Privacy Zone, DiskSafe automatically prompts you to log in. Please type in your password and click "**OK**".

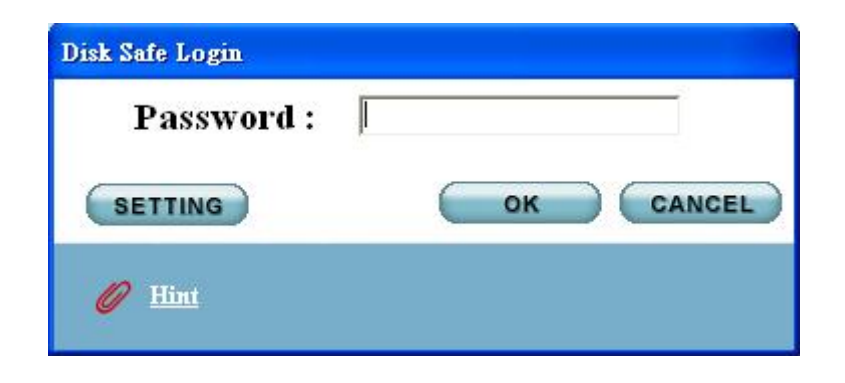

2. If you enter the wrong password, an error message will show up.

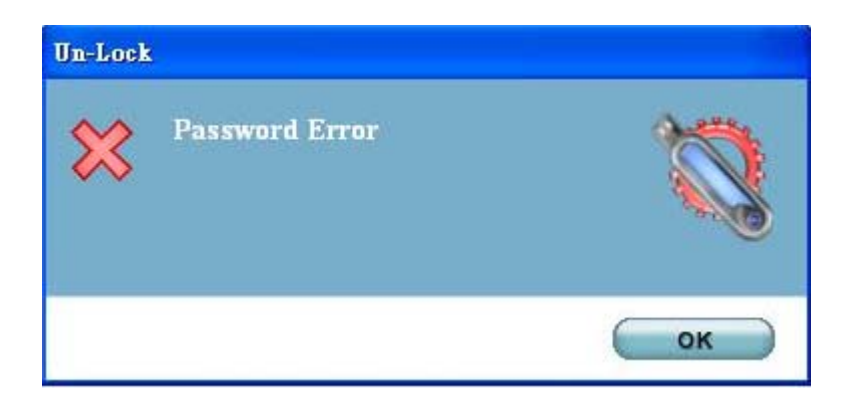

If you forget your password, click "**Hint**" to display the hint field in the DiskSafe login window.

| )isk Safe Login<br>Password : | ×         |
|-------------------------------|-----------|
| SETTING                       | OK CANCEL |
| Hint 1                        | OK CANCEL |

3. After logging in successfully, DiskSafe displays a confirmation message.

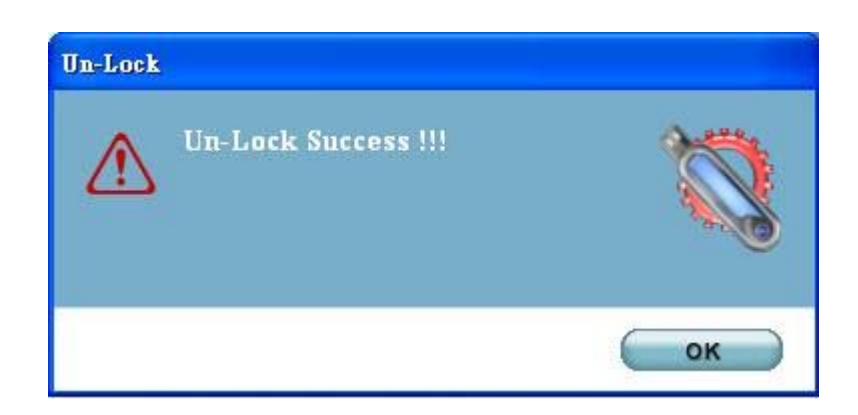

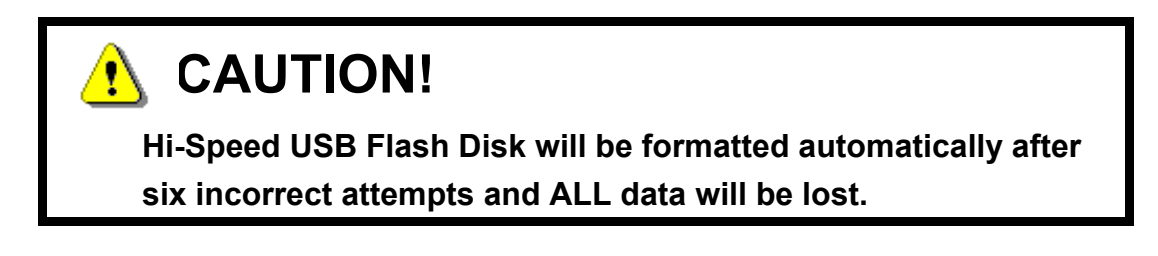

#### C. Changing Your Password

#### Change Password Button

To change your password, please use change password button.

1. Click Change Password in the DiskSafe Settings window. .

| Setting<br>To set the<br>the size v | g Priva<br>size of yo | our secured Privacy Zone<br>And click "OK", For other | please enter | r a password<br>se click "SE | d after selectin<br>ITING'' |
|-------------------------------------|-----------------------|-------------------------------------------------------|--------------|------------------------------|-----------------------------|
|                                     |                       | Privacu Zone                                          |              |                              |                             |
|                                     |                       | Removeable disk(                                      | <u>85 MB</u> |                              |                             |
|                                     |                       | Un-Privacy Zone                                       |              |                              |                             |
|                                     |                       | Removeable disk(E:)                                   | <u>38 MB</u> |                              |                             |
|                                     |                       |                                                       |              |                              |                             |
|                                     |                       |                                                       |              |                              |                             |

2. When the Change Password dialog box is displayed, type in your password, the new password, and the new password once again for confirmation. It is recommended to type in a hint in case you forget or lose the password.

| Chan     | ge Password |
|----------|-------------|
| New Pas  | ssword :    |
| Confirm  | Password :  |
| Hint :   |             |
| <u> </u> |             |

#### Without the Change Password Button

If the Change Password button is not displayed in the DiskSafe Settings window, you can change the password by formatting the privacy zone.

#### D. Changing the Size of the Privacy Zone

## L CAUTION!

Changing the size of your Privacy Zone will format your USB Flash Disk, that will cause ALL privacy and non-privacy data lost. Please backup your data first.

#### Change the size of the Privacy Zone

1. Click Format in the DiskSafe Settings window. The DiskSafe Format window is displayed

| USB DiskSafe Ver:1.3                                        |                                                                       |                                 |                                                  |  |
|-------------------------------------------------------------|-----------------------------------------------------------------------|---------------------------------|--------------------------------------------------|--|
| USB DiskSafe Protected                                      |                                                                       |                                 |                                                  |  |
| Setting Prive<br>To set the size of y<br>the size you need. | acy Zone<br>our secured Privacy Zone ,<br>And click "OK". For other s | please enter<br>setting , pleas | a password after selecting<br>se click "SETTING" |  |
|                                                             | Privacy Zone                                                          | 100 MD                          | 6                                                |  |
|                                                             | Un-Privacy Zone                                                       |                                 | Setting Passwora :                               |  |
|                                                             | Removeable disk(E:)                                                   | <u>23 MB</u>                    | Confirm Password :                               |  |
|                                                             |                                                                       |                                 | Hint :                                           |  |
|                                                             |                                                                       |                                 |                                                  |  |
|                                                             |                                                                       |                                 |                                                  |  |
| CHANGE PASSWORD                                             |                                                                       | 0                               | OK CANCEL                                        |  |

- 2. Set the new size of your Privacy Zone by using the slide bar.
- 3. Enter the new password and confirm it again.
- 4. Enter a hint in case you forget your password.
- 5. Click "**OK**". The DiskSafe Format Warning window is displayed.
- 6. Click "**OK**" to reformat your Hi-Speed USB Flash Disk and create a new Privacy Zone.

#### Remove the Privacy Zone

- 1. Follow steps 1 to 3 above.
- 2. Set the size of your Privacy Zone to 0% using the slide bar.

| USB DiskSafe Ver:1.3                                       |                                                                                    |                                   |                                                  |  |
|------------------------------------------------------------|------------------------------------------------------------------------------------|-----------------------------------|--------------------------------------------------|--|
| USB DiskSafe Protected                                     |                                                                                    |                                   |                                                  |  |
| Setting Priv<br>To set the size of y<br>the size you need. | acy Zone<br>our secured Privacy Zone<br>And click "OK". For other                  | , please enter<br>setting , pleas | a password after selecting<br>se click "SETTING" |  |
|                                                            | <ul> <li>Privacy Zone</li> <li>Removeable Disk</li> <li>Un-Privacy Zone</li> </ul> | <u>0 MB</u>                       | Setting Password :                               |  |
|                                                            | Removeable disk                                                                    | <u>123 MB</u>                     | Confirm Password :<br>Hint :                     |  |
|                                                            |                                                                                    | C                                 | OK CANCEL                                        |  |

- 3. Click **"OK"**. A message is displayed to warn you that your Hi-Speed USB Flash Disk will not have Privacy Zone anymore.
- 4. Click "OK". There is no Privacy Zone in your Hi-Speed USB Flash Disk now.

#### E. Security Feature

- Allow user to set own password.
- Allow user to enter "Password Hint", in case user forgot about their password
- Automatically format the Hi-Speed USB Flash Disk as beginning when enter wrong password 6 times.

# IMPORTANT

When using Hi-Speed USB Flash Disk with the DiskSafe application program, only **ONE** Hi-Speed USB Flash Disk is allowed at once. <u>DO NOT</u> <u>PLUG IN TWO OR MORE HI-SPEED USB FLASH DISK AT THE SAME</u> <u>TIME.</u>

## Windows 2000 Users

Since Windows 2000 only can support *ONE* removable disk drive. Please install Windows Service Pack 3 or above version, then you can see two devices when you are using DiskSafe software to create Hi-Speed USB Flash Disk as public zone & privacy zone.

## Mac OS Users Only

- (i) There is **NO** Security Application Program available for Mac OS's yet.
- (ii) You will only see one public zone drive when you plug in Mac systems. The privacy zone will not be access.